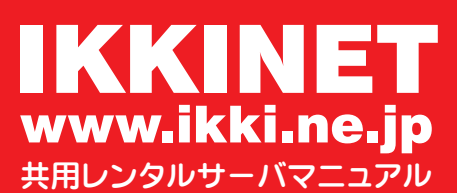

SteedFTP 2 Professional Edition 設定例 2006/11/25 改訂

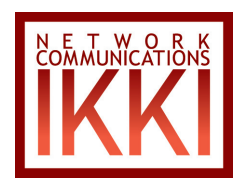

 SteedFTP 2 Professional Edition 設定例
 ※お客様のアカウント・パスワード・メールアドレスを以下 のものと仮定してご説明します。
 ○ FTP アカウントを「exampl00」
 ○パスワード「\*\*\*\*\*\*\*\*」

- 1) はじめに SteedFTP を起動します。
- [FTP] → [接続 (C)] をクリックしホスト選択ダイアログを 表示します。

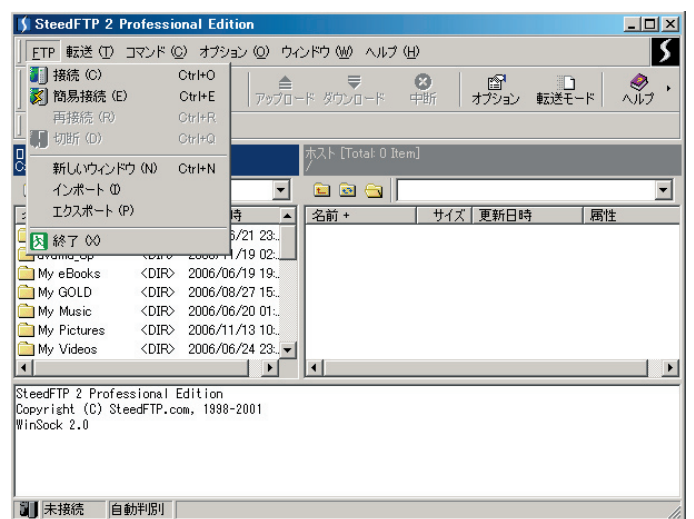

3) [新規ホスト]をクリックし、ホスト編集ダイアログを表示します。

| ホスト選択ダイアログ | ×               |
|------------|-----------------|
| E-Ider1    | 新規木スト           |
|            | 新規フォルダ          |
|            | 編集 (E)          |
|            | 削除 ( <u>D</u> ) |
|            | ⊐Ľ- (₽)         |
|            | Ł^              |
|            | 下へ              |
|            | <u>o</u> k      |
|            | <u> </u>        |
| 2          |                 |

4) [基本設定]タブの以下を設定します。

★ホスト名

表示名のため適宜入力 (ここでは sv1.ikki.ne.jp)

★ホストアドレス

sv1.ikki.ne.jp

★ユーザ ID

examplO0 (FTP アカウントを入力)

★パスワード

\*\*\*\*\*\*\*\* (FTP パスワードを入力)

[詳細設定 1] タブをクリック。

| ホスト編集ダイアログ                                                     |                | ×    |
|----------------------------------------------------------------|----------------|------|
| 基本設定   詳細設定 1   詳細語                                            | 没定 2 その他       |      |
| ホスト名<br>「sv1.ikki.ne.jp<br>ホストアドレス<br>「sv1.ikki.ne.jp<br>ユーザID | 1              |      |
| パスワード                                                          |                |      |
| ****                                                           |                |      |
| anonymous                                                      |                |      |
| <u>o</u> k                                                     | <u>C</u> ancel | Help |

## 2006/11/25 改訂

5) [詳細設定 1] が表示されたら以下を設定します。
★ローカルの初期ディレクトリ
※設定しなくてもかまいませんが、便利です。
★ホスト側の初期ディレクトリ
/public\_html
[詳細設定 2] タブをクリック。

| はスト編集ダイアログ X                   |
|--------------------------------|
| 基本設定 詳細設定 1 詳細設定 2 その他         |
| ポート<br>21                      |
| ホスト時差 (分)<br>0                 |
| ローカルの初期ディレクトリ                  |
| ホストイ則の初期ディレクトリ                 |
| /public_html                   |
| □ 状態の自動記憶                      |
| QK <u>C</u> ancel <u>H</u> elp |

6) [詳細設定 2] が表示されたら以下を設定します。
PASV モードにチェックを入れます。
※ホストに接続後、ファイルリストの取得で止まってしまう場合に有効です。問題のない場合、チェックを入れる必要はありません。

[OK] をクリックし、設定を終了します。

| ホスト編集ダイアログ                            | × |
|---------------------------------------|---|
| 基本設定   詳細設定 1 詳細設定 2   その他            |   |
|                                       |   |
| _ Proxy#至田                            |   |
| PASVE-K                               |   |
| └ XPWD使用                              |   |
| ☐ ダブルCD                               |   |
| リストタイプ                                |   |
| LIST                                  |   |
| NLSTオプション                             |   |
| -alL                                  |   |
| 属性変更コマンド                              |   |
| SITE CHMOD                            |   |
|                                       |   |
| <u>QK</u> <u>C</u> ancel <u>H</u> elp |   |

| ホスト選択ダイアログ                        | ×               |
|-----------------------------------|-----------------|
| E SteedFTP 2 Professional Edition | 新規ホスト           |
| sv1.ikki.ne.jp                    | 新規フォルダ          |
|                                   | 編集(三)           |
|                                   | 削除 ( <u>D</u> ) |
|                                   | ⊐ピー (P)         |
|                                   | ±۸              |
|                                   | <u>۲</u> ۸      |
|                                   | ОК              |
|                                   | <u>C</u> ancel  |

|                                                                                         |                                                         |                      |         |                  |             | 10007 117                                                                                                    |           |     |
|-----------------------------------------------------------------------------------------|---------------------------------------------------------|----------------------|---------|------------------|-------------|----------------------------------------------------------------------------------------------------|-----------|-----|
| 🔰 sv1.ikki.ne.jp                                                                        | (sv1.ikki                                               | i.ne.jp) – St        | eedFT   | P 2 Professional | Edition     |                                                                                                    |           | ×   |
| ] <u>E</u> TP 転送 ( <u>T</u> )                                                           | אעדם 🖸                                                  | ) オプション              | (0) ウィ  | ンドウ 🖤 ヘルプ (出     | )           |                                                                                                    |           | 5   |
| ┃<br>接続 ・ Ř                                                                             | <b>》)</b><br>9易接続                                       | <mark>逐</mark><br>終了 | アップロー   |                  | ⊗<br>₽断     | 協 <sup>1</sup> <sup>1</sup> <sup></sup> | -ド 🕺      | •   |
| 」 ホストバー                                                                                 |                                                         |                      |         |                  |             |                                                                                                    |           |     |
| ローカル [Total: 23 Items]<br>C半.¥IKKWMy Documents¥ //public_html/                          |                                                         |                      |         |                  |             |                                                                                                    |           |     |
| 🖻 🖻 🔂 🦉                                                                                 | マイ ドキョ                                                  | メント                  | •       | 🖻 🖻 🔂 📔          | ]public_ht  | ml                                                                                                    |           | •   |
| 名前 +                                                                                    | サイズ                                                     | 更新日時                 | •       | 名前 +             | サイズ         | 更新日時                                                                                                    | 属性        |     |
| Adobe                                                                                   | <dir></dir>                                             | 2006/06/21           | 23:.    | 🚞 ohyama00a01    | <dir></dir> | 2006/11/22 23:                                                                                                    | rwxr-xr-x |     |
| 🚞 dvdma_Up                                                                              | <dir></dir>                                             | 2006/11/19           | 02:     | 10.gif           | 9 KB        | 2006/11/23 00:                                                                                                    | rw-rr     |     |
| 🚞 My eBooks                                                                             | <dir></dir>                                             | 2006/06/19           | 19:_    | jainouta.mp3     | 4627        | 2006/11/23 00:                                                                                                    | rw-rr     |     |
| My GOLD                                                                                 | <dir></dir>                                             | 2006/08/27           | 15:     | exit_exile.mp3   | 4331        | 2006/11/23 00:                                                                                                    | rw-rr     |     |
| 🚞 My Music                                                                              | <dir></dir>                                             | 2006/06/20           | 01:     | heart_of_gold    | 5237        | 2006/11/23 00:                                                                                                    | rw-rr     |     |
| My Pictures                                                                             | <dir></dir>                                             | 2006/11/13           | 10:     | himawari_sug     | 3491        | 2006/11/23 00:                                                                                                    | rw-rr     |     |
| 🚞 My Videos                                                                             | <dir></dir>                                             | 2006/06/24           | 23:     | osinoyubiwa      | 5768        | 2006/11/23 00:                                                                                                    | rw-rr     | -   |
| •                                                                                       |                                                         |                      | ▶       | 1                |             |                                                                                                    |           | · C |
| > 227 Entering P                                                                        | assive Mc                                               | de (211,125          | .174.10 | 5,223,221)       |             |                                                                                                    |           |     |
| > LIST                                                                                  |                                                         |                      |         | CO               |             |                                                                                                    |           |     |
| > 150 Opening AS                                                                        | > 150 Opening ASCII mode data connection for '/bin/ls'. |                      |         |                  |             |                                                                                                    |           |     |
| > 226 Transfer c                                                                        | 226 Transfer complete.                                  |                      |         |                  |             |                                                                                                    |           |     |
| 2 byud bytes received/sent in u seconds (1904)9 bytes/sec/<br>ファイルリスト取得 正常処理 (21-59-54) |                                                         |                      |         |                  |             |                                                                                                    |           |     |
| > PTC@1004                                                                              |                                                         |                      | .,      |                  |             |                                                                                                    |           | -   |
| 接続済み  自                                                                                 | 動判別                                                     | 5903                 |         |                  |             |                                                                                                    |           | //. |

## **IKKINET GROUP**

JPRS 指定事業者 (属性型・汎用型)

## Network Communications IKKI 電気通信事業者 C-12-778

**〒452-0943 愛知県清須市新清洲1-7-16** TEL: 052-409-7266 FAX: 052-409-7289

www.ikki.ne.jp